## 1. サイトメンバーズに新規入会のお客様

ご契約のスマートフォン、タブレットから浦和レッズオフィシャルサイト 『サイトメンバーズ』https://sp.urawa-reds.co.jp/ に進み会員登録をお願い致します。 予めau公式サイトをご覧になってauかんたんIDのご登録をお願いします。 ※下記 4.の確認用メールは site-info@urawa-reds. co. jp から送信されます。

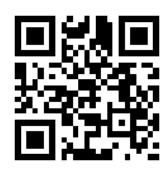

HOME | 会員登録 | ご利用規約 対応機種一覧 特定商取引法に関する表記 -ポリシー | サポ

- また、迷惑メールブロック設定解除または@urawa-reds.co.jpドメイン指定受信をお願いします。
- スマートフォンからの会員登録の手順 \*\*\*\*\*

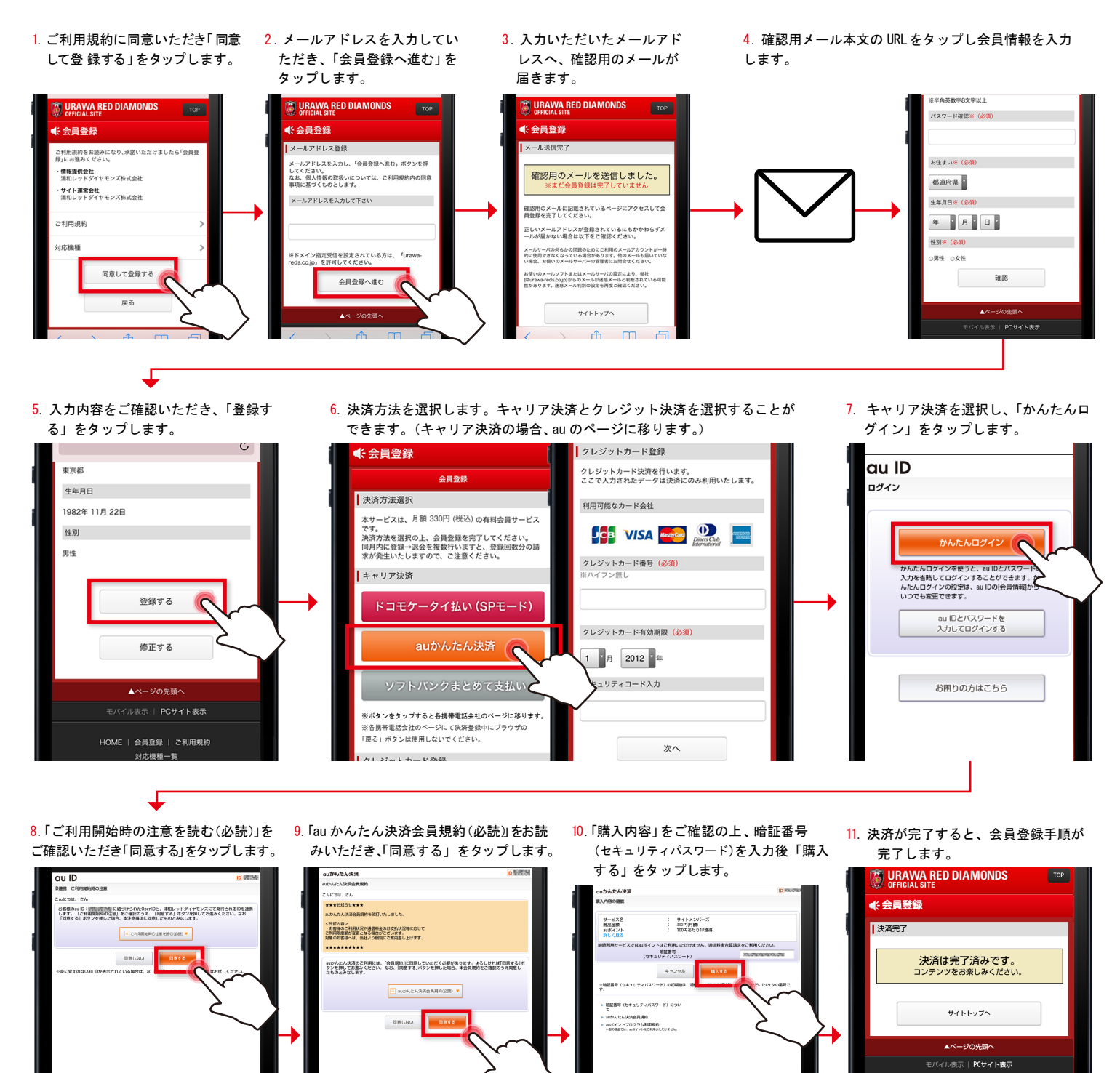

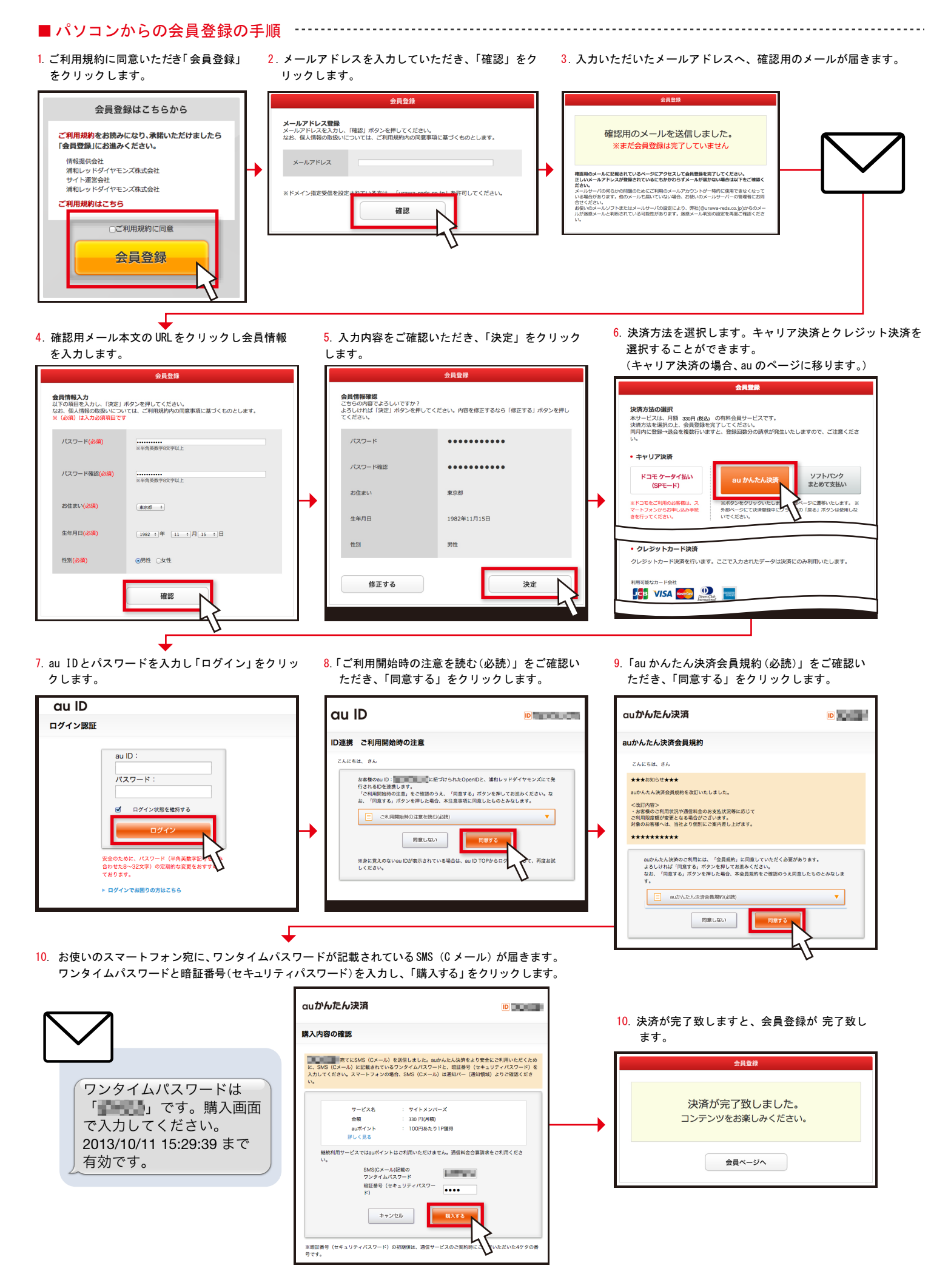

サイトメンバーズのキャリア決済は自動更新となり、退会手続きをされるまで毎月お客様の設定されたお支払方法 にて自動で決済されます。

ご入会は月の途中であっても日割り計算は行わず利用料 330 円(税込)をお支払いいただきます。 翌月以降は毎月1日に当月分の利用料 330円(税込)を決済します。

例)

12月15日にご入会いただいた場合 初回決済:ご入会時に12月利用料をお支払い 翌月決済:1月1日に1月利用料をお支払い 以降、毎月1日に利用料を決済します。

サイトメンバーズにご入会いただくと、パソコンや、スマートフォン、タブレットなど、最大3端末の インターネット端末でお楽しみいただけます。

(注:本サービスで会員登録された場合は、フィーチャーフォン(ガラケー)ではご覧いただけません。予めご了承下さい。)

\_\_\_\_\_

本件について、ご質問のある方は、下記ヘルプデスクまでお問い合わせください。

「浦和レッズオフィシャルサイト」ヘルプデスク

E-mail siteinfo@urawa-reds.co.jp